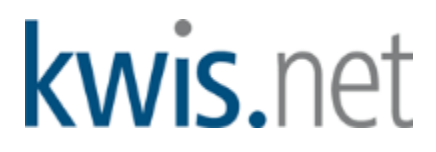

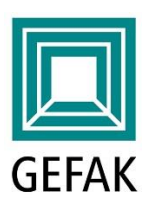

# Inhalte der Version KWIS.net 2019-1

| 1. | Vert  | teiler                                                                                  | 2 |
|----|-------|-----------------------------------------------------------------------------------------|---|
| 2. | Schr  | nelleingabe von Aktivitäten: Neues Schnelleingabefenster und die dazugehörigen Vorlagen | 4 |
|    | 2.1.  | Arbeiten mit der Schnelleingabe für Aktivitäten                                         | 4 |
|    | 2.2.  | Vorlagen-Management                                                                     | 6 |
| 3. | Aktı  | ualisieren von Listen                                                                   | 7 |
| 4. | Liste | en durchsuchen                                                                          | 7 |
| 5. | Syno  | chronisation zwischen KWIS.net und KWIS.web                                             | 8 |
| 6. | Wei   | tere Informationen                                                                      | 9 |
|    | 6.1.  | Anwendungs-Dokumentation                                                                | 9 |
|    | 6.2.  | Webinare                                                                                | 9 |
|    | 6.3.  | Schulung                                                                                | 9 |
|    | 6.4.  | Hotline                                                                                 | 9 |

GEFAK Gesellschaft für angewandte Kommunalforschung mbH

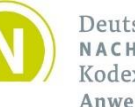

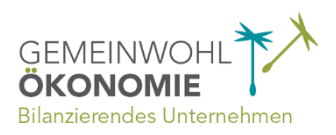

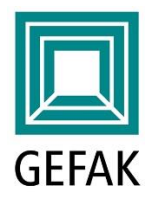

## **1. Verteiler**

Seite 2

Verteiler ersetzen und erweitern seit dieser Version die bisherigen Freien Listen auf Ebene der Kontakte. Verteiler können für solche Merkmale verwendet werden, die für die Auswahl von Kontakten relevant sind - wie auf Unternehmensebene die Freien Listen.

Zugeordnete Verteiler ermöglichen außerdem eine direkte Zuordnung von Kontakten zu einer Aktivität (z.B. für eine Veranstaltungsorganisation), ohne dass dafür erst ein Filter erstellt werden muss!

Beispiele für den Einsatz von Verteilern:

1. Aus der Gesamtmenge der in KWIS.net gespeicherten Kontaktpersonen wollen Sie regelmäßig alle Kontaktpersonen herausfiltern, die den Newsletter Ihrer Institution bekommen sollen.

Hierzu legen Sie einen Verteiler z.B. mit dem Text "Newsletter-Abonnement" an und ordnen diesen Verteiler allen Kontaktpersonen zu, die Ihren Newsletter abonniert haben. Neu- und Abbestellungen des Newsletters pflegen Sie im Modul Unternehmen auf dem Reiter Kontakte, Subreiter Verteiler. Mit Hilfe des Verteilers können Sie einfach und bequem alle Abonnenten in eine Aktivität zum Versenden des Newsletters übernehmen.

2. Für eine Einladung aller VIPs zu einer Veranstaltung können Sie in genau gleicher Weise vorgehen.

Erfassen Sie einen Verteiler "VIP" und vergeben Sie dieses Merkmal allen Kontaktpersonen mit diesem besonderen Status. Über den neuen Button können Sie diesen Verteiler jederzeit wieder abrufen bzw. einer Kontakteliste hinzufügen.

Sie finden die Verteiler u.a. an folgenden Stellen:

#### (a) Zuordnen von Verteilern (im Modul Unternehmen / Reiter Kontakte):

| KWIS.net 2019-1    KWIS.net-Schulungs | version    Petra Ga | ist               |                |                |        |                        |                    | -                  |              |
|---------------------------------------|---------------------|-------------------|----------------|----------------|--------|------------------------|--------------------|--------------------|--------------|
| Daten Funktionen Ansicht Info         |                     |                   |                |                |        |                        |                    |                    |              |
| O - Alle                              |                     | <b>•</b> •        |                |                | •      | +                      | ×                  |                    |              |
| Suche                                 | Filter              |                   | Sch            | nellausgabe    |        | Frfassen Bearbeit      | ten Löschen        |                    |              |
| buche                                 | 11101               |                   | 50             | nendasgabe     |        | Endborn bourbon        | con coscilient     |                    |              |
| IC C 1/629 > > A. A                   | mrhein & Sö         | öhne GmbH,        | 97493 Bergr    | neinfeld       |        |                        |                    |                    |              |
|                                       | ersicht Profil      | Kontakte (3       | ) Beschäftigte | (11) Umsätze ( | 4)     | Bilder (0) Vorg        | änge (12) Akti     | ivitäten (34)      | Notizen (3)  |
|                                       | 🖾 🖄 🖬 🔀 E           | Liste durchs      | uchen 🔎        |                |        |                        |                    |                    |              |
| Status                                | ☑ Akad ☑ !          | Nachname 📝 🏹      | Vorname V      | Abteilung 🛛 🖓  | Fun    | ktion 🗸                | Anrede Adres 🏹     | Durchwahl          | V Mobil      |
| 다 GEBĀUDE                             | 1                   | Amrhein           | Rudolf         |                | Leit   | ter/in                 | Herrn              | 09721 799-100      |              |
|                                       | 1                   | Amrhein           | Theobald       |                | Pro    | kurist/in              | Herrn              | 09721 7990-12      |              |
| •                                     | (                   | Gilles-Kircher    | Susanne        |                | Pres   | ssesprecher/in         | Frau               | 09721 7990         |              |
| VORGANGE                              |                     |                   |                |                |        |                        |                    |                    | Þ            |
| AUSWERTUNGEN                          |                     |                   |                |                |        |                        |                    |                    |              |
|                                       | Nachname            | Amrhein           |                | Durch          | wahl   | 09721 799-100          |                    |                    | £            |
|                                       | Vorname             | Rudolf            |                | N              | lobil  |                        |                    |                    | <u>II</u>    |
|                                       | Akademischer Titel  |                   |                |                | Fax    | 09721 799-55           |                    |                    |              |
|                                       | Funktion            | Leiter/in         |                | E              | -Mail  | r.amrhein@amrhein.c    | ie                 |                    | ×4           |
|                                       | Abteilung           |                   |                |                |        |                        |                    |                    |              |
|                                       | -                   |                   | 0              | Verteiler      | (5) \  | /orgänge (12) Aktivitä | ten (31) Assoziien | nen (0) Weitere    | aten (0)     |
| Tite                                  | l im Unternehmen    | Chief of Operatio | ons            | $+ \times$     | Ē      | * 🛍 👖 🖬 🕻              | ] 🖬 🔀 🛛 Liste du   | irchsuchen         | $\mathbf{P}$ |
|                                       | Anrede Adresse      | Herrn             |                | Verteiler      |        | ∀ 8                    | Bemerkung          |                    | $\nabla$     |
|                                       | Anrede Text         | Sehr geehrter He  | err            | Ansprec        | hpartn | er: Newsletter         | Zustimmung: 14.8.1 | 0 auf Infoveransta | ltung        |
|                                       | Umpring             |                   |                | Projekt I      | Lebens | swerte Stadt 2050:     |                    |                    |              |
|                                       | orsprung            | - Keine Angabe    | •              | Ansprec        | hpartn | er: Info-Veranstalt    |                    |                    |              |
|                                       | Bemerkung           |                   | ~              | Projekte       | Berut  | f & Familie            |                    |                    |              |
|                                       |                     |                   |                | Akquise        | Aktion | n Dtld.                |                    |                    |              |
|                                       |                     |                   |                |                |        |                        |                    |                    |              |
|                                       |                     |                   | ~              |                |        |                        |                    |                    |              |

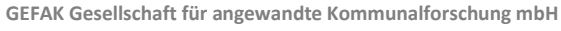

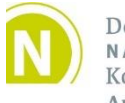

Deutscher NACHHALTIGKEITS Kodex Anwender Ockershäuser Allee 40b · 35037 Marburg Tel.: +49 6421 1728-0 · Fax: +49 6421 1728-28 www.gefak.de · info@gefak.de Amtsgericht Marburg HR B 1699 Geschäftsführer Josef Rother, Christian Worm

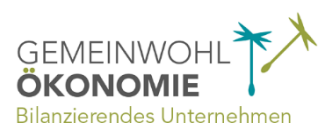

Seite 3

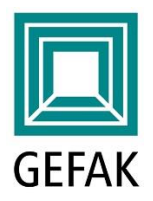

(b) Auswahl von Kontakten, die einem Verteiler zugeordnet sind (im Modul Vorgänge / Reiter Pool: Kontakte und Reiter Aktivitäten):

Hier können Sie direkt auf die Verteiler zugreifen, um Kontakte auszuwählen. Damit haben Sie nun drei verschiedene Varianten, um Kontakte hinzuzufügen (siehe Symbole in der Abbildung): Auswahl der Kontakte aus einer Liste, Auswahl der Kontakte über Verteiler und Auswahl der Kontakte über Filter.

| 🔲 KWIS.net 2019-1    KWIS.net-Sch                                            | ulungsversion    Petra Gast                                                                                                    |                                                                                                    |                                           |                                                                               |                                                                                     | – 🗆 X                                                                                                    |       |
|------------------------------------------------------------------------------|----------------------------------------------------------------------------------------------------|----------------------------------------------------------------------------------------------------|-------------------------------------------|-------------------------------------------------------------------------------|-------------------------------------------------------------------------------------|----------------------------------------------------------------------------------------------------|-------|
| Daten Funktionen Schnittstellen                                              | Ansicht Info                                                                                                    |                                                                                                    |                                           |                                                                               |                                                                                     |                                                                                                    |       |
| solar 🔎 🗸                                                                    | Filter                                                                                                    | ▼ -<br>Schne                                                                                                    | ellausgabe                                | • + Erfassen Bearbe                                                           | eiten Löschen                                                                       |                                                                                                    |       |
| I< < 1/1 > >I<br>□ UNTERNEHMEN<br>□ FLÄCHEN<br>□ GEBÄUDE<br>□ WIEDERVORLAGEN | Vorgang: Workshop Sol       Ubersicht     Bas       III + III:     (III: (III: (IIII: (III: (III: (IIII: (IIII: (IIII: (IIII: (III: (III: (III: (IIII: (III: (III: (III: (III: (III: (III: (IIII: (III: (IIII: (IIII: (IIII: (IIII: (IIII: (IIII: (IIII: (IIII: (IIII: (IIII: (IIII: (IIII: (IIII: (IIII: (IIII: (IIII: (IIII: (IIII: (IIII: (IIII: (IIII: (IIII: (IIII: (IIII: (IIII: (IIII: (IIIII: (IIII: (IIII: (IIII: (IIIII: (IIII: (IIII: (IIII: (IIII: (IIII: (IIIII: (IIII: (IIII: (IIII: (IIII: (IIIIII: (IIII: (IIII: (IIII: (IIII: (IIII: (IIII: (IIII: (IIIII: (IIII: (IIII: (IIII: (IIII: (IIII: (IIIIII: (IIII: (IIII: (IIII: (IIII: (IIII: (IIIII: (IIII: (IIII: (IIII: (IIII: (IIII: (IIII: (IIII: (IIII: (IIIIIII: (IIII: (IIII: (IIIIIII: (IIII: (IIII: (IIIIIIII | ar<br>isdaten Aktivitä<br>Iste durchsuchen J<br>Beschreibung T<br>Druckausgaben<br>Nachfassen<br>Angemeldete Teilnehmer | aten (7)                                  | Pool: Kontakte (53)<br>hmen V<br>anstalter gegeben.<br>Eingeladene ohne bish. | Pool: Akten (8)<br>Kontaktaufnahme<br>Intern<br>Serien-E-Mail an Kontakte<br>Intern | Pool: Flächen und Gebäude (0)           ▼         Beginn         ▼         Ende         ▲           12.05.2010         12.05.2010         27.04.2010         27.04.2010         02.03.2010         11.05.2010 |       |
| VORGANGE                                                                     | Einladung vorbereiten/versenden                                                                                                    | Serien-E-Mail                                                                                                    |                                           |                                                                               | Serien-E-Mail an Kontakte                                                           | 9 02.03.2010 02.03.2010                                                                                                    |       |
| AUSWERTUNGEN                                                                 | Einladung vorbereiten/versenden                                                                                                    | Eingeladene Teilnehmer                                                                                                  |                                           |                                                                               | Intern                                                                              | 01.03.2010 01.03.2010                                                                                                    |       |
|                                                                              | Beginn 01.03.201<br>Stand Einladun<br>Kontaktaufnahme Intern<br>Aktionstyp Lokale/r                                                                                                    | 0 11:00<br>g vorbereiten/versenden<br>egionale Netzwerke                                                                | Kontakt<br><b>+□ +∨ +</b> ▼<br>Status ⊽ N | te (37)<br>♥ Ē Ē<br>lachname ♥                                                | Akten (1)<br>- keine Angabe -<br>Vorname                                            | Flächen und Gebäude (0)<br>▼ <sup>*</sup> □ ▼ □ × □ × (★) □ ∧ Ξ<br>Unternehmen                                                                                                    | -     |
|                                                                              | Beschreibung                                                                                                    |                                                                                                    | • F                                       | lippstein                                                                     | Oswald                                                                              | St. Gobain Abrasives                                                                                                    |       |
|                                                                              | Eingeladene Teilnehmer                                                                                                    |                                                                                                    | • H                                       | lefner                                                                        | Gerhard                                                                             | VR-Bank eG Schweinfurt Land                                                                                                    |       |
|                                                                              | Ergebnis/Maßnahmen                                                                                                    |                                                                                                    | • H                                       | labermeyer                                                                    | Stephan                                                                             | Firma Dressler Bekleidungswerke                                                                                                    | e Bri |
|                                                                              |                                                                                                    |                                                                                                    | • B                                       | larthelme                                                                     | Otto                                                                                | Tiefbau Müller GmbH                                                                                                    |       |
|                                                                              |                                                                                                    |                                                                                                    | • L                                       | udwar                                                                         | Bernd                                                                               | Ludwar Elektrobau GmbH                                                                                                    |       |
|                                                                              |                                                                                                    | l l                                                                                                    | •                                         | ······                                                                        |                                                                                     |                                                                                                    |       |

#### (c) Erstellen neue Verteiler

Verteiler können an zwei verschiedenen Stellen erstellt werden:

- 1. Im Modul Administration auf dem Reiter Stammdaten.
- 2. Im Modul Unternehmen auf dem Reiter Kontakte: direkt in dem Auswahlfenster, das auch für die Zuordnung von Verteilern verwendet wird.

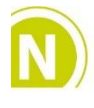

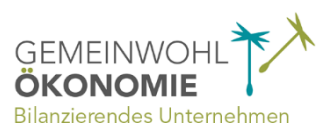

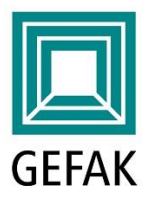

# 2. Schnelleingabe von Aktivitäten: Neues Schnelleingabefenster und die dazugehörigen Vorlagen

Für das schnelle, einfache und einheitliche Dokumentieren von Anrufen, Gesprächen und Schriftwechseln bietet KWIS.net die Möglichkeit, geeignete Vorlagen anzulegen, um diese bei der Schnelleingabe von Aktivitäten zu verwenden. Vorlagen sollen Ihre Standard-Dokumentationsfälle abbilden, damit Sie mit wenigen Klicks eine gute Dokumentation der täglichen Arbeit erzielen können.

Das Schnelleingabefenster für Aktivitäten und auch die Verwaltung der Vorlagen für diese Schnelleingaben wurden grundlegend überarbeitet. Vorlagen können nun leichter von einem KWIS.net-Verantwortlichen Ihrer Institution zentral angelegt und gepflegt werden. Die passenden Vorlagen stehen dann allen KWIS.net-Benutzern im Schnelleingabefenster zur Verfügung.

## 2.1. Arbeiten mit der Schnelleingabe für Aktivitäten

Die Schnelleingabe für Aktivitäten kann an vielen Stellen in KWIS.net verwendet werden. Im Schnelleingabefenster kommen die von Ihnen eingerichteten Vorlagen zum Einsatz.

Das Schnelleingabefenster kann in vielen Listen mit der rechten Maustaste (Kontextmenü) geöffnet werden. Auch bei einer Kontaktaufnahme, die Sie über KWIS.net anstoßen (z.B. eingehende E-Mail, ausgehender Anruf), wird das Schnelleingabefenster programmatisch geöffnet.

### Hier ein Beispiel einer Telefonnotiz (für einen ausgehenden Anruf):

| aang/m                          |                           |                                    |                                        |                     |        |                  |              |           |                  |     |         |         |
|---------------------------------|---------------------------|------------------------------------|----------------------------------------|---------------------|--------|------------------|--------------|-----------|------------------|-----|---------|---------|
| KWIS.net 2019-1    KWIS.net-Han | ndbuch im Netz    Petra G | ast                                |                                        |                     |        |                  |              |           |                  | -   |         | ×       |
| Daten Funktionen Ansicht Info   |                           |                                    |                                        |                     |        |                  |              |           |                  |     |         |         |
| Q •                             | Alle                      | ▼ -                                |                                        | 1                   | 8.     | +                | $\mathbf{R}$ | ×         |                  |     |         |         |
| Suche                           | Filter                    |                                    | Sc                                     | hnellausgabe        |        | Erfassen         | Bearbeit     | en Lösch  | nen              |     |         |         |
| I< < 1/604 > >I                 | A. Amrhein & Sö           | öhne GmbH,                         | 97493 Berg                             | rheinfeld           |        |                  |              |           |                  |     |         |         |
|                                 | Ü <u>b</u> ersicht        | Profil                             | Kontakte (2)                           | Beschäftigt         | te (7) | Vorg             | änge (8)     | A         | Aktivitäten (25) |     | Notizen | (3)     |
| FLÄCHEN                         | 🔲 * 🕵 这 🗔 🖂 🗄             | <ul> <li>Liste durchsut</li> </ul> | chen 🔎                                 | )                   |        |                  | 1            |           |                  |     |         |         |
|                                 | Status ⊽ Aka… ⊽ Na        | chname ∕⊽ Vo                       | orname V                               | Abteilung 5         | 7 Fun  | ktion            | 7 /          | Anrede ▽  | Durchwahl        | V M | obil    | Ver Ver |
|                                 | • An                      | nrhein Ru                          | udolf<br>Mailversenden                 |                     | Ges    | schäftsführer/in |              | Herrn     | 09721 799-100    |     |         | Ne      |
|                                 | • An                      | nrhein Ar                          | nrufen                                 |                     | •      | Durchwahl:       | 09721 79     | 9-100     | 09721 7990-12    |     |         |         |
| GEMEINDEN                       |                           | 20                                 | vischenabilage                         |                     | •      | Unternenm        | en: 09721    | 7990      |                  |     |         |         |
|                                 | •                         | w                                  | ord-Brief: Seriend                     | ruck direkt starten | •      |                  |              |           |                  |     |         | Þ       |
| VORGANGE                        |                           | W                                  | ord-Brief: Hauptd                      | okument öffnen      | •      |                  |              |           |                  |     |         |         |
| AUSWERTUNGEN                    | Nachname                  | Amrhein ca                         | hnelleingabe Kon                       | takt und Unternehm  | ien 🕨  | Durchwahl        | 09721 79     | 9-100     |                  |     |         | I.      |
|                                 | Vorname                   | Rudolf Ko                          | nnelleingabe Aku<br>ontakt-Status ändi | ern                 |        | Mobil            |              |           |                  |     | _       | Ţ       |
|                                 | Akademischer Titel        | M                                  | ehrfachzuordnung                       | 1                   |        | Fax              | 09721 79     | 9-55      |                  |     |         |         |
|                                 | Funktion                  | Geschäftsfi Na                     | -<br>achfolger bestimn                 | nen                 |        | E-Mail           | r.amrhei     | n@amrhein | .de              |     |         | ≊,      |
|                                 |                           |                                    |                                        |                     |        |                  |              |           |                  |     |         |         |

Beim Anruf eines Kontaktes über das Kontextmenü oder über den Hörer-Button (siehe Abbildung)...

GEFAK Gesellschaft für angewandte Kommunalforschung mbH

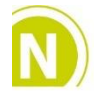

Deutscher NACHHALTIGKEITS Kodex Anwender Ockershäuser Allee 40b · 35037 Marburg Tel.: +49 6421 1728-0 · Fax: +49 6421 1728-28 www.gefak.de · info@gefak.de Amtsgericht Marburg HR B 1699 Geschäftsführer Josef Rother, Christian Worm

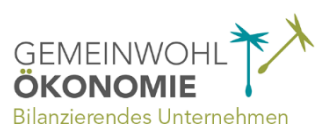

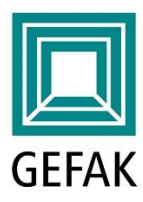

Seite 5

#### ...wird das Schnelleingabefenster geöffnet.

| C Schnellein   | gabe - Ausgehender    | Anruf                   | _                        |            | ×    |
|----------------|-----------------------|-------------------------|--------------------------|------------|------|
| Caraisham Al   | 0                     |                         |                          |            |      |
| speichern At   | brechen               |                         |                          |            |      |
| Vorgang fe     | estlegen, in der      | m die Aktivität g       | espeichert werder        | n soll:    |      |
| Vorgänge des l | Unternehmens (2) Alle | e Vorgänge              |                          |            |      |
| + 🛛 - 🕰        | 📩 🖬 🔀 Liste du        | urchsuchen 🔎            |                          |            |      |
| Neu 🏾 🏹 Vorg   | angstyp 🗸 🗸           | Arbeitsfeld 🛛 🗸         | Vorgangstitel            |            |      |
| Unter Unter    | rnehmensbetreuung     | Bestandspflege          | A. Amrhein & Söhne Gmbl  | Н          |      |
| 🗆 Ansi         | edlungsbetreuung      | Erweiterung innerhalb   | A. Amrhein & Söhne - Neu | e Produkti | onsh |
|                |                       |                         |                          |            |      |
| •              |                       |                         |                          |            | •    |
| Vorlago (a     | ur Vorbologur         | a dor unton and         | actoriator Folder):      |            |      |
| vonage (z      | ur vorbeiegur         | ig der unten ang        | gezeigten reider).       |            |      |
| V              | orlage Ausgehende A   | Anrufe - Bestandspflege |                          | -          |      |
| Angaben        | zur Aktivität:        |                         |                          |            |      |
| E              | Beginn 03.04.2019 18: | 33 🔻                    |                          |            |      |
| *              | Stand Informationer   | weitergeben             |                          | -          |      |
| Kontaktaufr    | nahme Anruf bei Kont  | takt/en                 |                          | -          |      |
| Aktio          | onstyp Bestandspfleg  | je                      |                          | •          |      |
|                |                       |                         |                          |            | _    |
| Beschre        | <u>aibung</u>         |                         |                          |            | ~    |
|                |                       |                         |                          |            | ~    |
|                |                       |                         |                          |            |      |
| Ergebnis/Maßn  | <u>ahmen</u>          |                         |                          | /          | ~    |
|                |                       |                         |                          |            | ~    |
|                |                       |                         |                          |            |      |

In der oberen Hälfte können Sie den Vorgang auswählen, bei dem Sie die Aktivität erfassen und speichern möchten.

In der unteren Hälfte sind die Felder mit den Angaben zur Aktivität aufgrund einer bestehenden Vorlage (für ausgehende Anrufe), bereits vorausgefüllt! Die Angaben zur Aktivität können Sie nach Bedarf anpassen bzw. vervollständigen.

Im Regelfall müssen Sie jedoch lediglich in den Feldern "Beschreibung" und "Ergebnis/Maßnahmen" das Gespräch dokumentieren und das Fenster mit "Speichern" schließen. So schnell ist ein Anruf dokumentiert!

#### Hinweis:

Um Ihnen im Schnelleingabefenster eine geeignete Vorauswahl derjenigen Vorgänge zu präsentieren, die zum jeweiligen Unternehmen passen, ist die Funktion der Stakeholder von Bedeutung. Falls Ihnen öfters keine passenden Vorgänge angezeigt werden, melden Sie sich bei der Hotline - wir helfen gerne weiter!

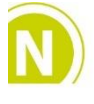

Deutscher NACHHALTIGKEITS Kodex Anwender GEFAK Gesellschaft für angewandte Kommunalforschung mbH Ockershäuser Allee 40b · 35037 Marburg Tel.: +49 6421 1728-0 · Fax: +49 6421 1728-28 www.gefak.de · info@gefak.de Amtsgericht Marburg HR B 1699 Geschäftsführer Josef Rother, Christian Worm

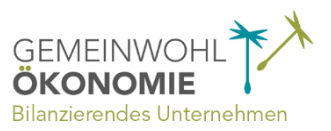

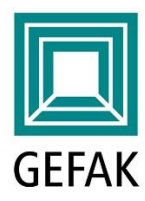

## 2.2. Vorlagen-Management

Seite 6

Die Vorlagen für das Schnelleingabefenster werden ab dieser Version im Modul Administration erstellt. Neben den von der GEFAK bereitgestellten Vorlagen kann jeder Administrator (bzw. KWIS.net Nutzer mit Zugang zum Modul Administration) weitere Vorlagen für die verschiedenen Arbeitsbereiche erstellen.

| 🔲 KWIS.net 2019-1    KWIS.net-Schu | lungsversion    Petra Gast               |                          |                   |                     |                 |                         | _                  |                |
|------------------------------------|------------------------------------------|--------------------------|-------------------|---------------------|-----------------|-------------------------|--------------------|----------------|
| Daten Funktionen Ansicht Info      |                                          |                          |                   |                     |                 |                         |                    |                |
| 🕂 🔍 🗙                              |                                          |                          |                   |                     |                 |                         |                    |                |
| Erfas Erfassen rbeiten Löschen     |                                          |                          |                   |                     |                 |                         |                    |                |
|                                    |                                          |                          |                   |                     |                 |                         |                    |                |
| _                                  |                                          |                          |                   |                     |                 |                         |                    |                |
|                                    | Desites (10)                             | and Branchkinstone (C)   | Replizierung Mand | antenverwaltung (1) | Titologila      | ) (a stars and // stars | - University - Ala | (1) (20)       |
| FLÄCHEN                            | Benutzer (42) Gruppen t                  | ind Berechtigungen (6)   | Stammdaten        | Institution - Logo  | - Ittelzelle    | vorlagen (Schn          | illeingabe-Akt     | ivitaten) (20) |
|                                    | Name der Vorlage                         | Vorlagentum V            | Vorgangetun / V   | Aktivitäten Stand   |                 | Contaktaufnahme         | Aktions            | then $\nabla$  |
|                                    | Allgemeine Anfragen                      | Eingehende E-Mails       | Unternehmensb     | Informationen weite | raeben          | E-Mail von Kontakt/en   | Lokale             | / regional     |
|                                    | Allgemeine Vorlage                       | Allgemeine Vorlage       | Unternehmensb     | Beratung            |                 | - keine Angabe -        | - keine            | Angabe -       |
| VORGÄNGE                           | Ausgehende Anrufe - Bestandspfl          | Ausgehende Telefonate    | Unternehmensb     | Informationen weite | rgeben .        | Anruf bei Kontakt/en    | Bestan             | Idspflege      |
|                                    | Ausgehende E-Mails                       | Ausgehende E-Mails       | Unternehmensb     | Beratung            |                 | - keine Angabe -        | - keine            | Angabe -       |
|                                    | Ausgehende Telefonate                    | Ausgehende Telefonate    | Unternehmensb     | Beratung            |                 | - keine Angabe -        | - keine            | Angabe -       |
|                                    | Bestandspflege eingehende Anru           | Eingehende Telefonate    | Unternehmensb     | Kontaktaufnahme     |                 | Anruf von Kontakt/en    | Bestan             | Idspflege      |
|                                    | Eingehende Anrufe - Bestandspfl          | Eingehende Telefonate    | Unternehmensb     | Kontaktaufnahme     |                 | Anruf von Kontakt/en    | Bestan             | idspflege      |
|                                    |                                          |                          |                   |                     |                 |                         |                    |                |
|                                    | Name der Vorlage                         | Bestandspflege eingehend | de Anrufe         |                     | <u>Beschrei</u> | bung                    |                    |                |
|                                    | Vorlagentyp (Kommunikationskanal         | Eingehende Telefonate    |                   |                     |                 |                         |                    |                |
|                                    |                                          |                          |                   |                     |                 |                         |                    |                |
|                                    | Vorgangstyp und Stand<br>Kontaktaufnahme | Anruf von Kontakt/en     | Kontaktaufnahme   | _                   |                 |                         |                    |                |
|                                    | Aktionstyp                               | Bestandspflege           |                   |                     |                 |                         |                    | ~              |
|                                    |                                          |                          |                   |                     |                 |                         |                    |                |
|                                    |                                          |                          |                   | Erg                 | ebnis/Maßnal    | hmen                    |                    | ~              |
|                                    |                                          |                          |                   |                     |                 |                         |                    |                |
|                                    |                                          |                          |                   |                     |                 |                         |                    |                |
|                                    |                                          |                          |                   |                     |                 |                         |                    |                |
|                                    |                                          |                          |                   |                     |                 |                         |                    | ~              |

Zum Erstellen einer neuen Vorlage klicken Sie auf + in der Symbolleiste. Bedenken Sie beim Ausfüllen der verfügbaren Felder lediglich, dass Sie hier einen Standard festlegen, der dann allen KWIS.net-Benutzern zur Verfügung steht.

#### Hinweise:

Bestehende Vorlagen, die von den Nutzern in den vorherigen KWIS.net-Versionen bereits angelegt worden sind, wurden in die aktuelle Version überführt. Der Benutzer, der die Vorlage in der vorherigen KWIS.net-Version erstellt hat, steht in Klammern hinter dem Vorlagen-Namen. Die (vormals benutzerspezifischen) Vorlagen stehen ab jetzt allen Kollegen zur Verfügung. Im Modul Administration können diese nach Bedarf angepasst werden.

KWIS.net merkt sich ab jetzt, wann ein Benutzer eine bestimmte Vorlage zuletzt verwendet hat. Dadurch werden nach kurzer Übergangsphase in den meisten Fällen die passenden Vorlagen vorausgewählt.

Falls Sie noch keine Vorlagen verwenden, legen wir Ihnen beim Update automatisch einen Satz Vorlagen zum Vorgangstyp "Unternehmensbetreuung" an. Die meisten unserer Kunden verfügen bereits über den Vorgangstyp "Unternehmensbetreuung" (mit den entsprechenden Ständen dazu). Für Kunden, die den Vorgangstyp "Unternehmensbetreuung" bisher noch nicht hatten, wird dieser beim Update automatisch angelegt.

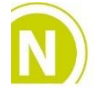

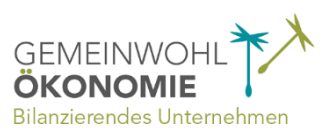

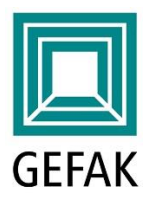

## 3. Aktualisieren von Listen

Seite 7

In vielen Listen von KWIS.net können Sie nun die Ansicht leicht aktualisieren. Dazu gibt es eine neue Schaltfläche in der Listensymbolleiste (siehe Abbildung).

🔲 KWIS.net 2019-1 || KWIS.net-Schulungsversion || Petra Gast Daten Funktionen Schnittstellen Ansicht Info -Alle Suche Filter Schnellausgabe ĸ • > Vorgang: Fördernetzwerk Freisinger Wirtschaft Basisdaten Aktivitäte Ü<u>b</u>ersicht 🔲 - 🖳 这 🗔 ርካ FLÄCHEN 34 Vorgangstyp Arbeitsfeld V Vorgangstitel GEBÄUDE Veranstaltungsorganisation Informationsveranstaltung Workshop Solar Informationsveranstaltung Stammtisch Metal WIEDERVORLAGEN Veranstaltungsorganisation Veranstaltungsorganisation Unternehmerstammtisch Metall und Maschine VORGÄNGE Veranstaltungsorganisation PR-Veranstaltung/Stando... Unternehmerfrühsti AUSWERTUNGEN Veranstaltungsorganisation Regionale Kompetenzför... Workshop Familie u

Zum Beispiel in der Übersichtsliste im Modul Vorgänge:

## 4. Listen durchsuchen

Zusätzlich zum Spaltenfilter haben Sie ab jetzt die Möglichkeit, die angezeigten Einträge einer Tabelle komplett zu durchsuchen. Dafür steht Ihnen in der Listensymbolleiste bei vielen Listen die Funktion "Liste durchsuchen" zur Verfügung (siehe Abbildung). Die Suche erfolgt stets im gesamten darunterliegenden Tabellenbereich - über alle Spalten hinweg! Probieren Sie's aus!

| KWIS.net 2019-1    KWIS.net-Sch | ulungsversion    Petra Gast                                                                               |                                                                |                                                                        |                                                                                                    |                     | -                                          | □ ×                |
|---------------------------------|----------------------------------------------------------------------------------------------------|----------------------------------------------------------------|------------------------------------------------------------------------|----------------------------------------------------------------------------------------------------|---------------------|--------------------------------------------|--------------------|
| Daten Funktionen Schnittstellen | Ansicht Info                                                                                              |                                                                |                                                                        |                                                                                                    |                     |                                            |                    |
| Suche                           | Alle                                                                                                    | <b>•</b> • Sc                                                  | hnellausgabe Frfassen                                                  | Bearbeiten Löschen                                                                                                |                     |                                            |                    |
| IC C 3/45 > >I                  | Vorgang: A. Amrhei<br><sub>Ü<u>b</u>ersicht</sub>                                                         | n & Söhne GmbH<br>Basisdaten Ak                                | tivitäten (6) Pool: Kontak                                             | te (18) Pool: A                                                                                                   | kten (8) I          | Pool: Flächen und Ge                       | bäude (0)          |
| FLÄCHEN                         | Stand                                                                                                    | Beschreibung                                                   | Ergebnis / Maßnahmen V                                                 | Kontaktaufnahme V                                                                                                 | Beginn V V          | Ende V                                     | Erledigt Status    |
| GEBÂUDE                         | Kontaktaufnahme                                                                                           | Infos zu Azubis verschickt                                     | in 2 Wochen nachfassen                                                 | Post an Kontakt/e                                                                                                 | 20.03.2017          | 20.03.2017                                 | In Bearbeitun      |
|                                 | Informationen weitergeben                                                                                 | Problem mit Azubis                                             |                                                                        | Anruf bei Kontakt/en                                                                                              | 25.01.2017          | 25.01.2017                                 | Abgeschloss        |
|                                 | Informationen weitergeben                                                                                 | Info über Bauvorhaben                                          | Wiedervorlage an Bauamt                                                | Anruf bei Kontakt/en                                                                                              | 18.01.2017          | 18.01.2017                                 | Abgeschloss        |
| VORGANGE                        | Vor-Ort-Termin                                                                                            | Vor-Ort-Termin                                                 | Infos Förderung + Kontakt Bauamt                                       | Persönlicher Kontakt                                                                                              | 15.11.2016          | 21.11.2016                                 | - keine Angat      |
| AUSWERTUNGEN                    | Vorbereitung                                                                                              | E-Mobilität Förderung?                                         | Vor-Ort Termin geplant: 15.11.2016                                     | Anruf von Kontakt/en                                                                                              | 01.11.2016          | 21.11.2016                                 | - keine Angat      |
|                                 | (Beratungs-)gespräch                                                                                      | Probleme Azubi-Suche                                           | AG Schule&Beruf                                                        | Anruf von Kontakt/en                                                                                              | 18.05.2015          | 22.11.2016                                 | - keine Angat      |
|                                 | Beginn 20.<br>Stand Ko<br>Kontaktaufnahme<br>Aktionstyp Ber<br>Beschreibung<br>Infos zu Azubis verschickt | 03.2017 1005<br>ntaktaufnahme<br>t an Kontakt/e<br>tandspflege | Kontakte (2)<br>↓□ ↓↑ ↓▼ ★ ি<br>Status ♥ Nachname ♥<br>Anrhein<br>Gast | Akten (2) Filio<br>Filio Carl V Carl V Carl V Carl<br>Vorname V Unternehn<br>Rudolf A. Amrhei<br>Petra Wirtschaft | hen und Gebäude (0) | Wiedervorla<br>uchen<br>V Versen<br>I GmbH | gen (1)<br>de-Stat |

Beispiel Aktivitäten-Reiter im Modul Vorgänge:

GEFAK Gesellschaft für angewandte Kommunalforschung mbH

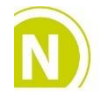

Deutscher NACHHALTIGKEITS Kodex Anwender Ockershäuser Allee 40b · 35037 Marburg Tel.: +49 6421 1728-0 · Fax: +49 6421 1728-28 www.gefak.de · info@gefak.de Amtsgericht Marburg HR B 1699 Geschäftsführer Josef Rother, Christian Worm

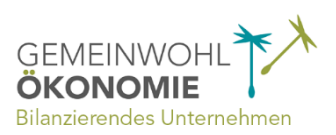

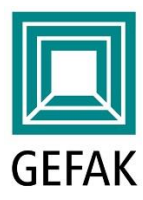

# 5. Synchronisation zwischen KWIS.net und KWIS.web

Betrifft nur Kunden, die eine KWIS.web- oder KWIS.job-Anwendung im Einsatz haben!

Unternehmen aus Ihrem Landkreis oder Ihrer Stadt haben von Ihnen Zugangsdaten zu Ihrer KWIS.web oder KWIS.job-Anwendung erhalten, die es den Unternehmen ermöglichen, z.B. die eigenen Adressangaben oder Angebote in der Praktikumsbörse selbst zu pflegen. Die Übernahme dieser Änderungen nach KWIS.net erfolgt durch den sogenannten "KWIS.web-Import", der regelmäßig von Ihnen durchgeführt wird.

Ab dieser Version wird KWIS.net versuchen, die Angaben zwischen KWIS.net und der jeweiligen Web-Anwendung alle 15 Minuten zu synchronisieren.

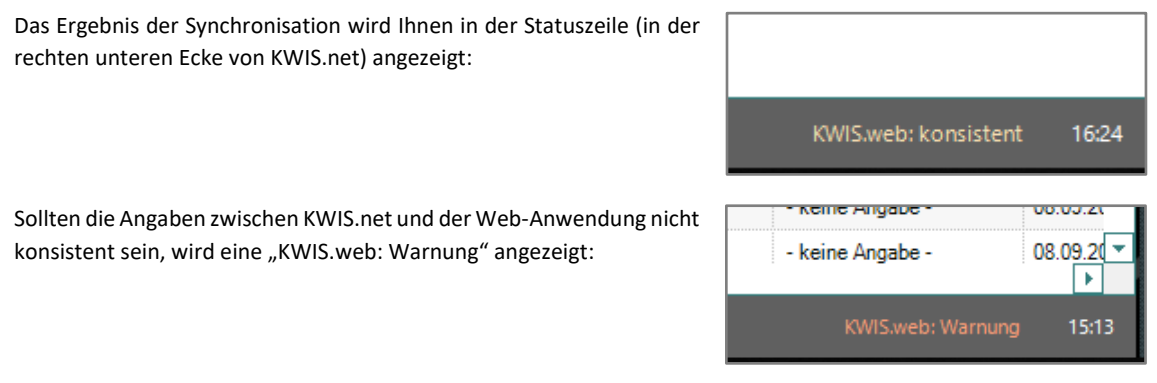

Der Tooltip zeigt Ihnen die Details zur Warnung an. Im Regelfall liegen Daten vor, die noch nicht importiert worden sind. Es können bei der Synchronisation ggfs. aber auch technische Probleme aufgetreten sein.

Bsp.: Tooltip bei noch ausstehendem Import:

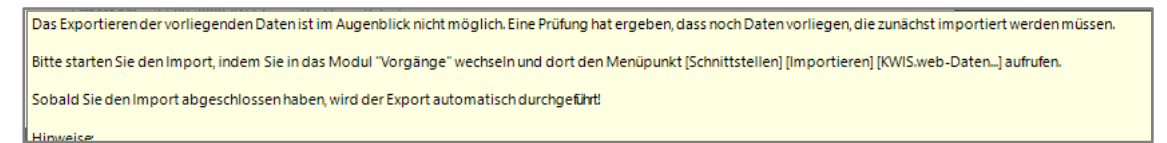

Den "KWIS.web-Import" müssen Sie nach wie vor manuell durchführen. Wie gewohnt, starten Sie diesen im Modul Vorgänge über den Menüpunkt [Schnittstellen][Importieren][KWIS.web-Daten...]. Sollte der "KWIS.web-Import" nicht zu Ihren Aufgaben gehören, dann informieren Sie ggfs. den zuständigen Mitarbeiter. Sobald alle anstehenden Daten importiert worden sind, verschwindet die KWIS.web-Warnung in der Statuszeile. Die Daten sind nun auf beiden Seiten wieder konsistent.

#### Hinweis:

Änderungen, die Sie in KWIS.net vornehmen, werden erst nach erfolgter Synchronisation (also alle 15 Minuten) auch online angezeigt. Im Einzelfall können Sie aber manuell veranlassen, dass Änderungen, die Sie in KWIS.net vornehmen, unmittelbar übertragen werden. Im Modul Vorgänge steht Ihnen zu diesem Zweck der Menüpunkt [Schnittstellen][Exportieren][KWIS.web-Daten...] zur Verfügung. Die erfolgreiche Synchronisation wird Ihnen mit einer Meldung quittiert.

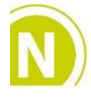

Deutscher NACHHALTIGKEITS Kodex Anwender GEFAK Gesellschaft für angewandte Kommunalforschung mbH Ockershäuser Allee 40b · 35037 Marburg Tel.: +49 6421 1728-0 · Fax: +49 6421 1728-28 www.gefak.de · info@gefak.de Amtsgericht Marburg HR B 1699 Geschäftsführer Josef Rother, Christian Worm

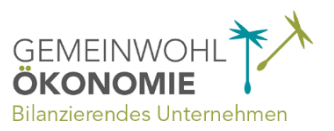

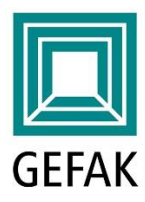

# 6. Weitere Informationen

## 6.1. Anwendungs-Dokumentation

Weitere Informationen zu den einzelnen Themen erhalten Sie wie bisher in unserer digitalen Anwendungs-Dokumentation im Menü "Info" unter "Hilfe…".

| Daten Funktionen Ansicht In | fo                        |                             |             |  |  |  |
|-----------------------------|---------------------------|-----------------------------|-------------|--|--|--|
|                             | Hilfe                     | F1                          |             |  |  |  |
| Suche nach Kontakt          | Neuerungen der aktueller  | n KWIS.net-Version anzeigen | hellausgabe |  |  |  |
| Buche Hacir Kontakt         | Meine Rechte              |                             | Tentausgabe |  |  |  |
| < < 1/606 >                 | Log anzeigen              | .og anzeigen                |             |  |  |  |
|                             | KWIS.net-Verzeichnis öffn | ien                         | ntakte (2)  |  |  |  |
| UNTERNEHMEN                 | Über KWIS.net             |                             |             |  |  |  |
| FLÄCHEN                     | Unternenmen               | A. Annien & sonne ombri     | -           |  |  |  |
| II GEBÄUDE                  | Straße                    | Goethestraße 4              |             |  |  |  |
|                             | Ortsteil                  |                             |             |  |  |  |
|                             | Postleitzahl / Ort        | 97493 Bergrheinfeld         |             |  |  |  |
| GEMEINDEN                   | Land                      | d Deutschland               |             |  |  |  |
| VORGÄNGE                    | Homepage                  | www.amrhein.de              |             |  |  |  |
|                             | E-Mail                    | info@amrhein.de             |             |  |  |  |
|                             | Telefon                   | 09721 7990                  |             |  |  |  |
| ADMINISTRATION              | Fax                       | x 09721 79955               |             |  |  |  |

## 6.2. Webinare

Nutzen Sie auch unser monatliches **Webinar-Angebot**, um sich weiter einzuarbeiten. Aktuelle Webinar-Termine und Themen finden Sie auf der <u>GEFAK-Homepage</u>.

## 6.3. Schulung

Gerne bieten wir Ihnen auch eine auf die KWIS-Neuerungen zugeschnittene Schulung in Ihrem Hause an. Oder wir begleiten Sie in einer kurzen TeamViewer-Sitzung aus der Ferne.

## 6.4. Hotline

Sie erreichen die Hotline unter der zentralen GEFAK-Telefonnummer 06421 1728-0. Montag bis Donnerstag von 9.00 Uhr bis 17.00 Uhr und Freitag von 9.00 Uhr bis 13.00 Uhr sind wir für Sie da.

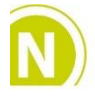

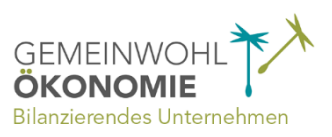

Seite 9